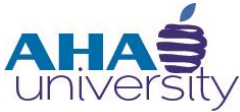

# **Process Tenant Payment Agreement**

**DESK REFERENCE** 

#### OVERVIEW

This Desk Reference takes you through the steps for processing payments for Tenant Payment Agreements (TPA). Housing Choice generates a TPA when a resident owes money to the Atlanta Housing Authority. This agreement allows the resident to pay their debt to AHA over a period of time instead of one full payment. If the Tenant can repay the overpayment to AHA in the full amount, a TPA is not necessary.

#### JOB ROLES

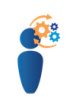

The Cash Management Analyst processes payments for Tenant Payment Agreements.

#### PREREQUISITES

The Cash Management Analyst must take the Introduction to Voyager Basics eLearning course before attempting the tasks in this Desk Reference.

#### CHECKLIST

Prior to processing the payment:

- The CSG Administrator generates and submits a retro 50058
- The Financial Analyst runs the Post Rent HAP report, creates a Tenant charge and reviews the Tenant Ledger.
- The Compliance Manager creates a Tenant Payment Agreement for the Tenant.

# **PROCESS TENANT PAYMENT AGREEMENT**

#### **TENANT PAYMENT AGREEMENT PROCESS**

Finance's role in the Tenant Payment Agreement is to process the tenant payments. The following image provides a view of the entire process, including the roles of the CSG Administrator, the Financial Analyst, and the Compliance Manager.

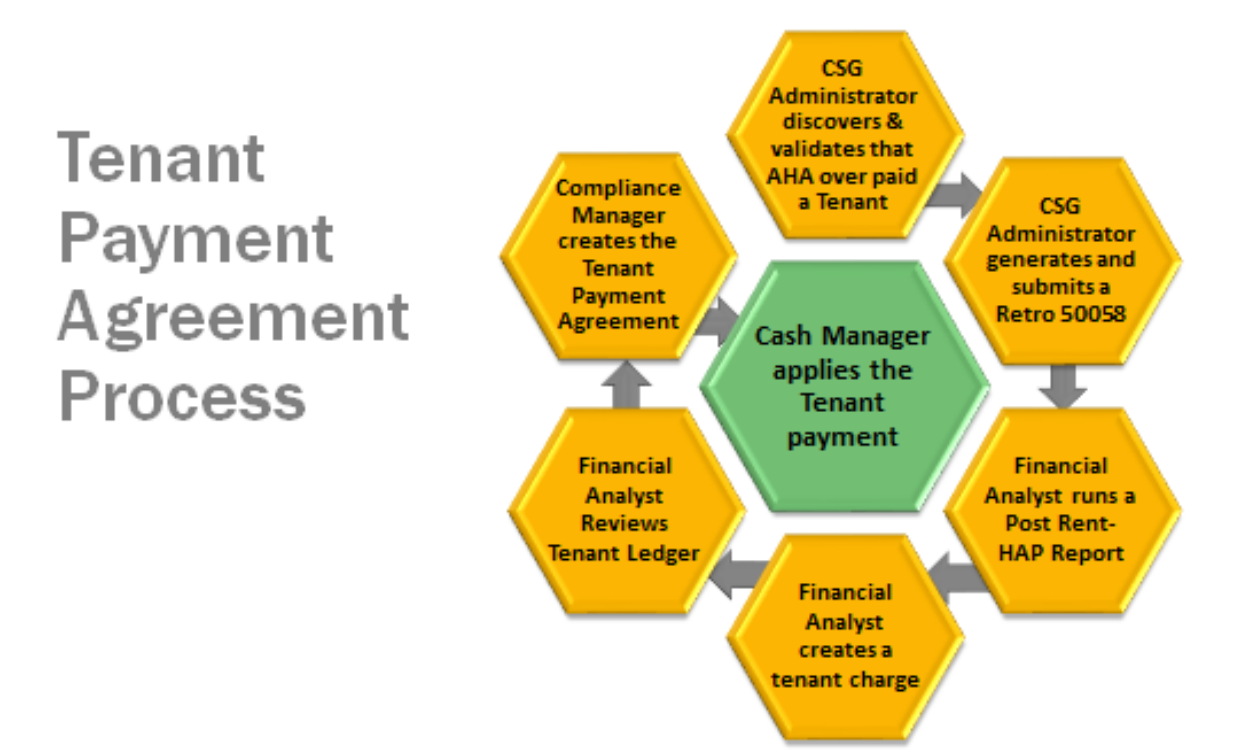

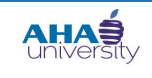

# **PROCESS TENANT PAYMENT AGREEMENT**

#### **TABLE OF CONTENTS**

| This job aid explains how to:<br>Log Into Yardi Voyager | 4  |
|---------------------------------------------------------|----|
| Run the Tenant Repayment Agreement Listing Report       | 7  |
| Apply Tenant Payments                                   | 9  |
| Post the Applied Batch Receipt Payment                  | 14 |
| Generate a Payment Receipt Report                       | 17 |
|                                                         |    |

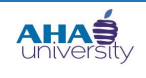

### **PROCESS TENANT PAYMENT AGREEMENT**

#### LOG INTO YARDI VOYAGER

#### To log into Yardi Voyager:

1. Locate the Quick Links menu located on the Intranet portal at: <u>http://theinsider/Pages/home.aspx,</u> and click Yardi Voyager. The Yardi Voyager login screen displays.

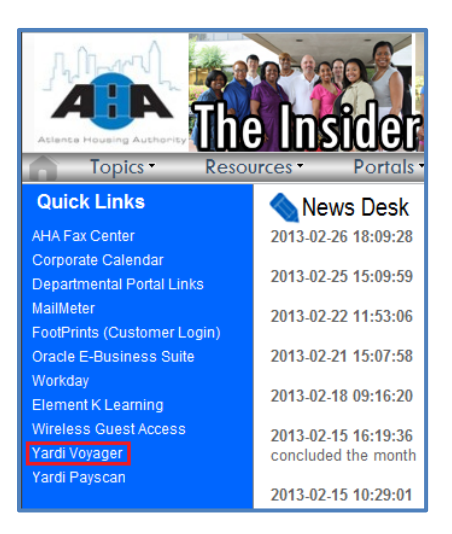

**2.** Type your User Name and Password into the respective fields, select **PRODUCTION** from the Database drop-down list, and click **SUBMIT**.

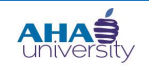

# **PROCESS TENANT PAYMENT AGREEMENT**

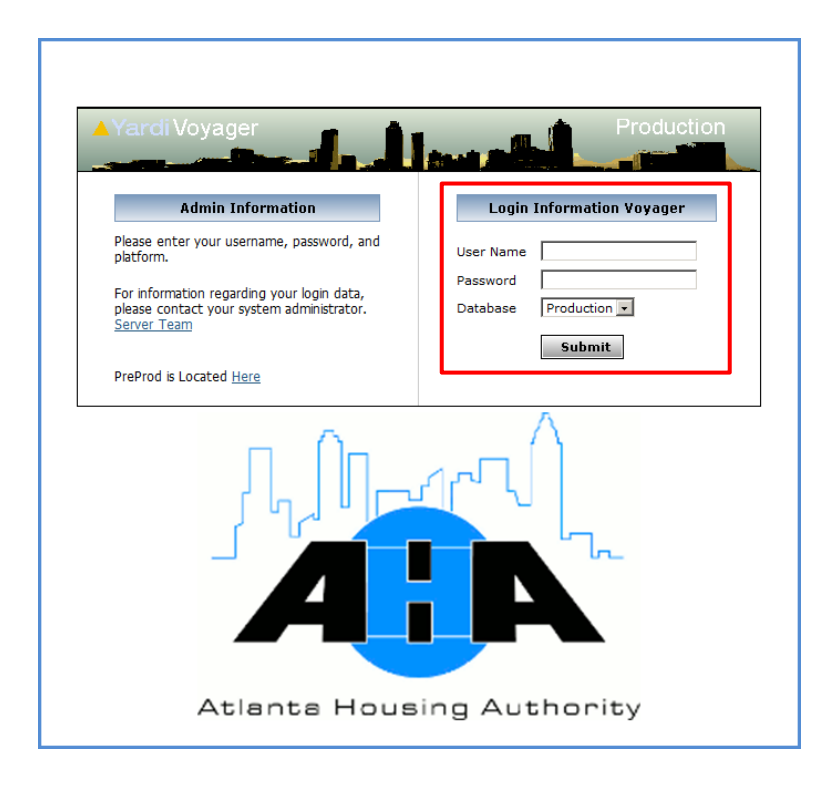

3. If the Yardi Voyager initial screen displays, click IPHA.

| Image: Commercial Press Select Vier Image: Select Vier Image: Select Vier Imag | Please select yo | ur Yardi Voyager In    | ternet application:                |                                       |  | DB Caption: ****UAT |
|----------------------------------------------------------------------------------------------------|------------------|------------------------|------------------------------------|---------------------------------------|--|---------------------|
| Image: Select View       Image: Select View         Image: Select View       Image: Select View                                                                                                    | Please Se        | mmercial<br>ect View   | Please Select View                 | Senior Housing     Please Select View |  |                     |
| Image: Investment Accounting       Image: RealDCF       Image: Budgeting & Forecasting         Image: Executive Dashboard       Image: Condo, Co-op & HOA       Image: Condo, Co-op & HOA         Image: Condo, Co-op & HOA       Image: State train       Image: State train         Image: YARDI CRMT       Image: State train       Image: State train         Image: Please State train       Image: State train       Image: State train         Image: Please State train       Image: State train       Image: State train                                                                                                    | nent Please Se   | ernational<br>ect View | 😨 AFFORDABLE HOUSING               |                                       |  |                     |
| Image: Security Dashboard     Image: Construction     Image: WebLinks       Image: Condo, Co-op & HOA     Image: Medication     Image: System Administration       Image: VARDI CRMT     Image: Security Homes     Image: Security Homes       Image: Please Security Homes     Image: Security Homes     Image: Security Homes                                                                                                    | Please Set       | nent Accounting        | 🗢 RealDCF                          | Sudgeting & Forecasting               |  |                     |
| Condo, Co-op & HOA       Image: State View       Image: State View         YARDI CRM*       Image: State View       Image: State View         Please State View       Image: Please State View       Image: Please State View                                                                                                    | Exec             | utive Dashboard        | © Construction                     | WebLinks                              |  |                     |
| YARDI CRM*     Image: Single Family Homes       Please Select Vew     Please Select Vew                                                                                                    | Cond             | o, Co-op & HOA         | Maintenance     Please Select View | O System Administration               |  |                     |
|                                                                                                    | YAR<br>Please Se |                        | Flease Select View                 |                                       |  |                     |
|                                                                                                    |                  |                        |                                    |                                       |  |                     |
|                                                                                                    |                  |                        |                                    |                                       |  |                     |

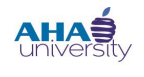

### **PROCESS TENANT PAYMENT AGREEMENT**

The Housing Authority main screen displays.

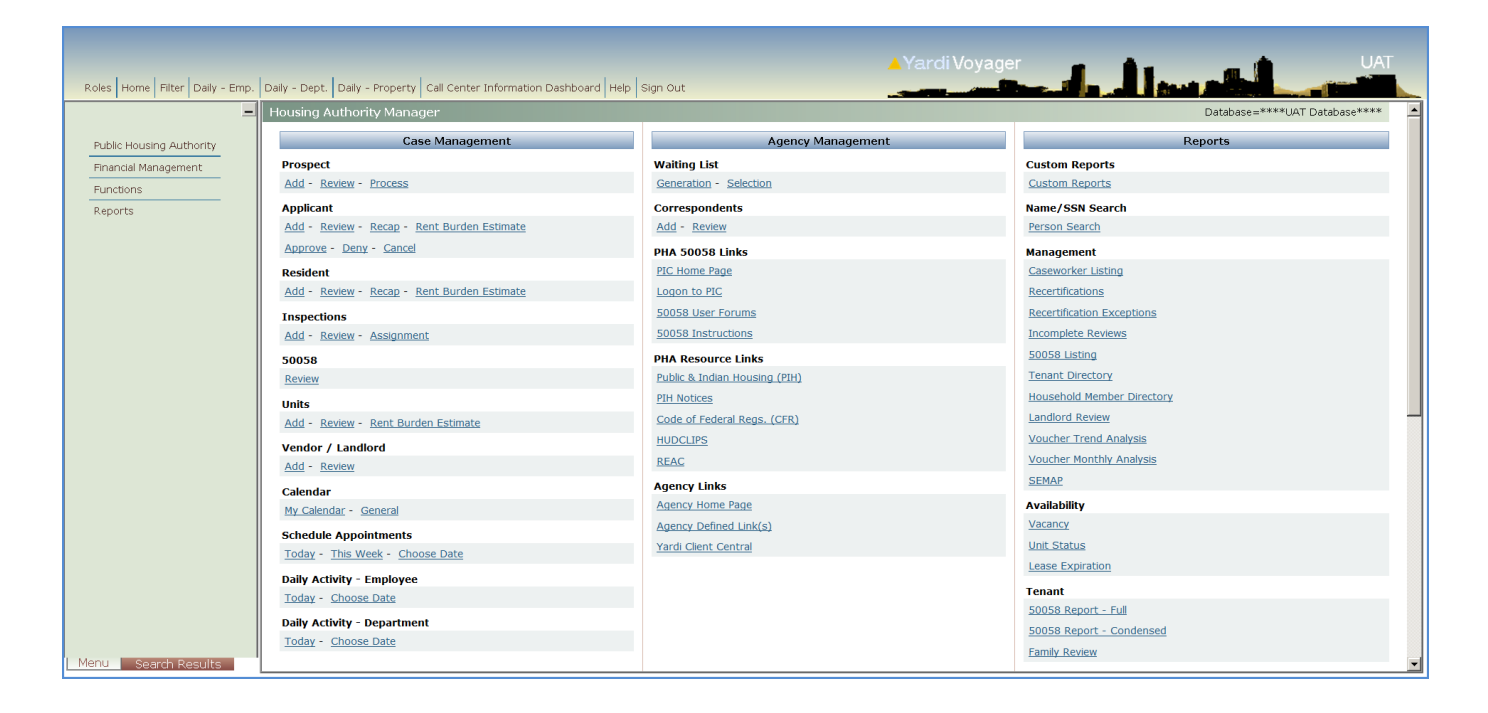

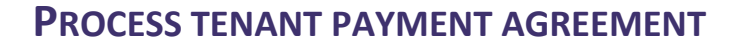

#### RUN THE TENANT REPAYMENT AGREEMENT LISTING REPORT

Run the Tenant Repayment Agreement Listing Report to generate a list of tenants that are under Tenant Payment Agreements with AHA.

#### To run the Tenant Repayment Agreement Listing Report:

- 1. From the Top menu, select **ROLES > HOUSING AUTHORITY MANAGER**.
- 2. From the Housing Authority Manager Side menu, select **Reports > TENANT PAYMENT AGREEMENT REPORTS > TENANT PAYMENT AGREEMENT LISTING**.

| Oline Keports   Roles Home   Filer Dal   Wating List Reports   S0058 Reports   S0058 Reports   S0058 Reports   Financial Management   Public Housing Authort   Youcher Reports   Fiss Reports   Moving To Work Reports   FSS Reports   Moving To Work Reports   FSS Reports   Moving To Work Reports   Inspection Reports   Path Reports   Path Reports   Recertification Reports   Path Reports   Path Reports <t< th=""><th></th><th></th><th></th><th></th><th>Unit Reports</th><th></th><th>1</th><th></th></t<>                                                                                                    |        |           |         |           | Unit Reports                     |          | 1                                            |           |
|----------------------------------------------------------------------------------------------------|--------|-----------|---------|-----------|----------------------------------|----------|----------------------------------------------|-----------|
| Roles       Home       Filter       Dal       Waiting List Reports       Fall Center Information Dashboard       Help       Sign         Public Housing Authort       S0058 Reports       Format Reports       Format Repor                                     |        |           |         |           | Veeder/Leedland                  | -        |                                              |           |
| Roles       Home       Filter       Dail       Waiting List Reports       Fala Center information Dashboard       Heip       Sign         Public Housing Authortt       50058 Reports       Youcher Reports       Hanagement       Waiting List Reports         Financial Management       Public Housing Reports       Public Housing Reports       Hanagement       Waiting List Reports         Functions       MOD Rehab Reports       FSS Reports       Gat       Cat         Moving To Work Reports       Hourden Estimate       Cat         Inspection Reports       Inspection Reports       PH         Recertification Reports       PH         Verification Reports       PH         Abatement Reports       PH         Rent Comp Reports       PH         Excess Utility Reports       PHAS III (03/2011)         PHAS III (03/2011)       PHAS Si/2005         SEMAP Reports       PHA Setup Reports         PHA Setup Reports       PHA Setup Reports         PHA Setup Reports       PHA Setup Reports         PHA Setup Reports       PHA Setup Reports         Barcode Reports       PHA Setup Reports         Barcode Reports       PHA Setup Reports         Barcode Reports       PHA Setup Reports         Barcode Report                                                                                                    |        | I         |         |           | Vendor/Landiord                  | -        |                                              |           |
| Tenant Reports       pr         Public Housing Authort       Voucher Reports         Financial Management       Public Housing Reports         Public Housing Reports       Public Housing Reports         Public Housing Reports       Province Reports         Reports       MOD Rehab Reports         Moving To Work Reports       Presention Reports         Clent Tracking Reports       Presention Reports         Recertification Reports       Presention Reports         PR&H Reports       Presention Reports         Rent Comp Reports       Present Agreement Reports         Rent Comp Reports       Present Agreement Transaction Recorp         PHAS UII (03/2011)       PHAS Eup Reports         PHAS Eup Reports       Present Agreement Transaction Recorp         Memo Reports       Present Agreement Transaction Recorp         HUD Reports       Present Agreement Transaction Recorp         HUD Reports       Present Agreement Transaction Recorp         HUD Reports       Present Agreement Transaction Recorp         Financial       Present Agreement Transaction Recorp         Audit Reports       Present Agreement Transaction Recorp         Barcode Reports       Present Agreement Transaction Recorp                                                                                                    | Roles  | Home      | Filter  | Dail      | Waiting List Reports             | -        | Call Center Information Dashboard   Help   S | sign      |
| Public Housing Authorts       Voucher Reports         Financial Management       Public Housing Reports         Public Housing Reports       Public Housing Reports         Public Housing Reports       MOD Rehab Reports         Reports       FSS Reports         Moving To Work Reports       Inspection Reports         Client Tracking Reports       Pt         Recertification Reports       Pt         Verification Reports       Pt         Abatement Reports       Pt         Rent Comp Reports       Pt         Excess Utility Reports       Pt         PHAS D5/2005       FEMAP Reports         PHA Setup Reports       Pt         Memo Reports       Pt         HuD Reports       Pt         HuD Reports       Pt         PHAS D5/2005       FE         PHA Setup Reports       Pt         HuD Reports       Pt         HuD Reports       Pt         Financial       Audit Reports         Barcode Reports       Financial                                                                                                    |        |           |         |           | Tenant Reports                   | <u> </u> | er                                           |           |
| Financial Management       Voucher Reports       Imancial Management       Public Housing Reports         Functions       MOD Rehab Reports       Imancial Management       Game         Reports       FSS Reports       Imancial Management       Public Housing Reports       Game         Moving To Work Reports       Imancial Management       Public Housing Reports       Pite       Addition Reports         Moving To Work Reports       Imancial Management Reports       Pite       Pite       Pite         Recertification Reports       Pite       Scient Tracking Reports       Pite         Recertification Reports       Pite       Scient Tracking Reports       Pite         Abatement Reports       Pite       Pite       Pite         Gamishment Reports       Pite       Pite       Pite         PitA Stup Reports       Pite       Pite       Pite         PitA Stup Reports       Pite       Addit Reports       Pite         HUD Reports       Pite       Pite       Pite         Hub Reports       Pite       Pite       Pite         Hub Reports       Pite       Pite       Pite         Barcode Reports       Pite       Pite       Pite                                                                                                    | Publ   | ic Housi  | na Auti | horit     | 50058 Reports                    | •        | : Management                                 |           |
| Functions       Public Housing Reports       Gamishment Reports         Recertification Reports       Inspection Reports       Price         Recertification Reports       Price       Price         Verification Reports       Price       Price         Recertification Reports       Price       Price         Recertification Reports       Price       Price         Recertification Reports       Price       Price         Recertification Reports       Price       Price         Reserver       Gamishment Reports       Price         Rent Comp Reports       Price       Price         PHAS DS/2005       Price       Price       Price         PHAS DS/2005       Price       Price       Price         PHA Setup Reports       Price       Price       Price         HUD Reports       Price       Price       Price         HUD Reports       Price       Price       Price         Hub Reports       Price       Price       Price         Barcode Reports       Price       Price       Price         Barcode Reports       Price       Price       Price         Price       Partice       Price       Price       Price                                                                                                    | Final  | ncial Mar |         | none      | Voucher Reports                  | •        |                                              | wa        |
| Punctions MOD Rehab Reports   Reports FSS Reports   Moving To Work Reports Inspection Reports   Inspection Reports Int Burden Estimate   Recertification Reports Int Burden Estimate   Verification Reports Int Burden Estimate   Verification Reports Int Burden Estimate   Recertification Reports Int Burden Estimate   Verification Reports Int Burden Estimate   Recertification Reports Int Burden Estimate   Verification Reports Int Burden Estimate   Rent Comp Reports Int Burden Estimate   Excess Utility Reports Internant Payment Agreement Listing<br>Tenant Payment Agreement Schedule   PHAS III (03/2011) Internant Payment Agreement Transaction Recapite   PHAS Sili (03/2011) Internant Payment Agreement Transaction Recapite   PHAS Sup Reports Internant Payment Agreement Transaction Recapite   HUD Reports Internant Payment Agreement Transaction Recapite   HUD Reports Internant Payment Agreement Transaction Recapite   HUD Reports Internant Payment Agreement Transaction Recapite   HUD Reports Internant Payment Agreement Transaction Recapite   HUD Reports Internant Payment Agreement Payment Agreement Transaction Recapite   HUD Reports Internant Payment Agreement Payment Agreement Transaction Recapite   Barcode Reports Internant Payment Agreement Payment Agreement Payment Agreement Payment Agreement Payment Agreement Payment Agreement Payment Agreement Payment Agreement Payment Agreement Payment Agreement Payment Agreement | - Tina |           | layenie | SILC      | Public Housing Reports           | •        |                                              | Ge        |
| FSS Reports       nt Burden Estimate       Addit Reports         Moving To Work Reports       Inspection Reports       PH         Inspection Reports       Inspection Reports       PI         Recertification Reports       Inspection Reports       Science         Verification Reports       PR&H Reports       Science         Abatement Reports       PH         Garnishment Reports       PI         Tenant Payment Agreement Reports       PI         Excess Utility Reports       PHAS III (03/2011)         PHAS 05/2005       SEMAP Reports         PHA Setup Reports       Pate         Memo Reports       Pate         HUD Reports       Financial         Audit Reports       Financial         Barcode Reports       Financial                                                                                                    | Fund   | ctions    |         |           | MOD Rehab Reports                | F        |                                              | 60        |
| Moving To Work Reports   Client Tracking Reports   Inspection Reports   Recertification Reports   Verification Reports   PR&H Reports   Abatement Reports   Garnishment Reports   Rent Comp Reports   Excess Utility Reports   PHAS 05/2005   SEMAP Reports   PHA Setup Reports   HUD Reports   HUD Reports   Barcode Reports                                                                                                    | Rep    | orts      |         |           | FSS Reports                      | Þ        | <u>nt Burden Estimate</u>                    | <u>Ac</u> |
| Client Tracking Reports   Inspection Reports   Recertification Reports   Verification Reports   PR&H Reports   Abatement Reports   Garnishment Reports   Tenant Payment Agreement Reports   Rent Comp Reports   PHAS III (03/2011)   PHAS OS/2005   SEMAP Reports   PHA Setup Reports   HUD Reports   HUD Reports   Financial   Audit Reports   Barcode Reports                                                                                                    |        |           |         |           | Moving To Work Reports           | •        |                                              | DH        |
| Inspection Reports   Recertification Reports   Verification Reports   PR&H Reports   Abatement Reports   Garnishment Reports   Tenant Payment Agreement Reports   Rent Comp Reports   Excess Utility Reports   PHAS III (03/2011)   PHAS 05/2005   SEMAP Reports   PHA Setup Reports   HUD Reports   HUD Reports   Financial   Audit Reports   Barcode Reports                                                                                                    |        |           |         |           | Client Tracking Reports          | ×        |                                              | PI        |
| Recertification Reports 50   Verification Reports 50   PR&H Reports 90   Abatement Reports 90   Garnishment Reports 91   Tenant Payment Agreement Reports 91   Tenant Payment Agreement Listing 100/2011)   PHAS UI (03/2011) 100/2001)   PHAS 05/2005 5   SEMAP Reports 91   HUD Reports 100/2011   HUD Reports 100/2011   HUD Reports 100/2011   Financial 100/2011   Barcode Reports 100/2011                                                                                                    |        |           |         |           | Inspection Reports               | ۱.       | nt Burden Estimate                           | Lo        |
| Verification Reports   PR&H Reports   Abatement Reports   Garnishment Reports   Tenant Payment Agreement Reports   Tenant Payment Agreement Reports   Rent Comp Reports   Excess Utility Reports   PHAS III (03/2011)   PHAS 05/2005   SEMAP Reports   PHA Setup Reports   HUD Reports   HUD Reports   Financial   Audit Reports   Barcode Reports                                                                                                    |        |           |         |           | Recertification Reports          | •        |                                              | 50        |
| PR&H Reports   Abatement Reports   Garnishment Reports   Tenant Payment Agreement Reports   Rent Comp Reports   Excess Utility Reports   PHAS III (03/2011)   PHAS 05/2005   SEMAP Reports   PHA Setup Reports   Memo Reports   HUD Reports   Financial   Audit Reports   Barcode Reports                                                                                                    |        |           |         |           | Verification Reports             | Þ        |                                              | 50        |
| Abatement Reports   Garnishment Reports   Tenant Payment Agreement Reports   Rent Comp Reports   Excess Utility Reports   PHAS III (03/2011)   PHAS 05/2005   SEMAP Reports   PHA Setup Reports   HUD Reports   HUD Reports   Financial   Audit Reports   Barcode Reports                                                                                                    |        |           |         |           | PR&H Reports                     | •        |                                              | рн        |
| Garnishment Reports   Tenant Payment Agreement Reports   Rent Comp Reports   Excess Utility Reports   PHAS III (03/2011)   PHAS 05/2005   SEMAP Reports   PHA Setup Reports   PHA Setup Reports   HUD Reports   Financial   Audit Reports   Barcode Reports                                                                                                    |        |           |         |           | Abatement Reports                | •        |                                              | Pu        |
| Tenant Payment Agreement Reports   Rent Comp Reports   Excess Utility Reports   PHAS III (03/2011)   PHAS 05/2005   SEMAP Reports   PHA Setup Reports   HUD Reports   HUD Reports   Financial   Audit Reports   Barcode Reports                                                                                                    |        |           |         |           | Garnishment Reports              | <b>۲</b> |                                              | PI        |
| Rent Comp Reports   Excess Utility Reports   PHAS III (03/2011)   PHAS 05/2005   SEMAP Reports   PHA Setup Reports   Memo Reports   HUD Reports   Financial   Audit Reports   Barcode Reports                                                                                                    |        |           |         |           | Tenant Payment Agreement Reports | ► F      | Tenant Payment Agreement Listing             |           |
| Excess Utility Reports PHAS III (03/2011) PHAS 05/2005 SEMAP Reports PHA Setup Reports PHA Setup Reports HUD Reports HUD Reports Financial Audit Reports Barcode Reports                                                                                                    |        |           |         |           | Rent Comp Reports                | •        |                                              |           |
| PHAS III (03/2011)       Ag         PHAS 05/2005       Ag         SEMAP Reports       Ag         PHA Setup Reports       Ag         Memo Reports       Phage         HUD Reports       Phage         Financial       Audit Reports         Barcode Reports       Phage                                                                                                    |        |           |         |           | Excess Utility Reports           | •        | Tenant Payment Agreement Transaction Rec     | an        |
| PHAS 05/2005       Ag         SEMAP Reports       Ag         PHA Setup Reports       Be Date         Memo Reports       Ya         HUD Reports       Financial         Audit Reports       Barcode Reports                                                                                                    |        |           |         |           | PHAS III (03/2011)               | ▶└       |                                              | Ag        |
| SEMAP Reports       Au         PHA Setup Reports       re Date         Memo Reports       HUD Reports         HUD Reports       Financial         Audit Reports       Barcode Reports                                                                                                    |        |           |         |           | PHAS 05/2005                     | •        |                                              | Ag        |
| PHA Setup Reports       e Date       Ya         Memo Reports       +         HUD Reports       +         Financial       +         Audit Reports       +         Barcode Reports       +                                                                                                    |        |           |         |           | SEMAP Reports                    | •        |                                              | Ac        |
| Memo Reports       HUD Reports       Financial       Audit Reports       Barcode Reports                                                                                                    |        |           |         |           | PHA Setup Reports                | •        | <u>e Date</u>                                | Ya        |
| HUD Reports       Financial       Audit Reports                                                                                                    |        |           |         |           | Memo Reports                     | •        |                                              |           |
| Financial       Audit Reports       Barcode Reports                                                                                                    |        |           |         |           | HUD Reports                      | Þ        |                                              |           |
| Audit Reports                                                                                                    |        |           |         |           | Financial                        | •        |                                              |           |
| Barcode Reports                                                                                                    |        |           |         |           | Audit Reports                    | Þ        |                                              |           |
| VIENUE Search Result                                                                                                    | Menu   | Sea       | rch Re  | )<br>Sult | Barcode Reports                  | •        |                                              |           |

AHAS

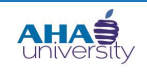

# **PROCESS TENANT PAYMENT AGREEMENT**

The TENANT PAYMENT AGREEMENT LISTING screen displays.

| Tenant Payment Agreement Listing     |
|--------------------------------------|
|                                      |
| Property                             |
| Unit                                 |
| Tenant                               |
| TPA Id                               |
| TPA Status                           |
| Destination Screen                   |
| Submit <u>C</u> lear Help            |
| File or Code: rs_PHA_TPA_Listing.txt |

**3.** On the **TENANT PAYMENT AGREEMENT LISTING** screen, click **SUBMIT**. A List of Tenant Payment Agreements displays. Record the t code, the tenant's full name, and any other specifics about the payment agreement that you need to post the payment. Alternately, you can export the report to **EXCEL**.

| Tenant Paym | ent Agreement Listing |      |                 |              | [      | Excel               |                      |         |
|-------------|-----------------------|------|-----------------|--------------|--------|---------------------|----------------------|---------|
| Tenant      | •                     |      | Open<br>Charges | TPA<br>Start | Repay  | Or Repay<br>Monthly | Payment<br>Agreement | Charles |
| Code        | Ndille                | IPA# | AS OF Date      | Month        | Monuis | AIIIL               | AIIIC                | Status  |
| T1086665    | JONES, TYRONE         | 1    | 12/31/2013      | 10/2013      | 3      | 0.00                | 250.00               | Active  |
| t1010782    | SMITH, SHANNA         | 2    | 12/31/2013      | 10/2013      | 0      | 125.00              | 500.00               | Active  |
| t1032058    | WHITE, DARLENE        | 3    | 12/31/2013      | 10/2013      | 5      | 0.00                | 750.00               | Active  |
|             |                       |      |                 |              |        |                     | 1,500.00             |         |

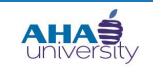

### **PROCESS TENANT PAYMENT AGREEMENT**

#### **APPLY TENANT PAYMENTS**

To apply payments for to a TPA, you must create a batch receipt for the payment amount, generate/view a report, and post the payment.

#### To apply payments:

1. From the Housing Authority Manager Side menu, navigate to **FINANCIAL MANAGEMENT > RECEIVABLES > CREATE DETAIL BATCH**. The **BATCH RECEIPT** screen displays.

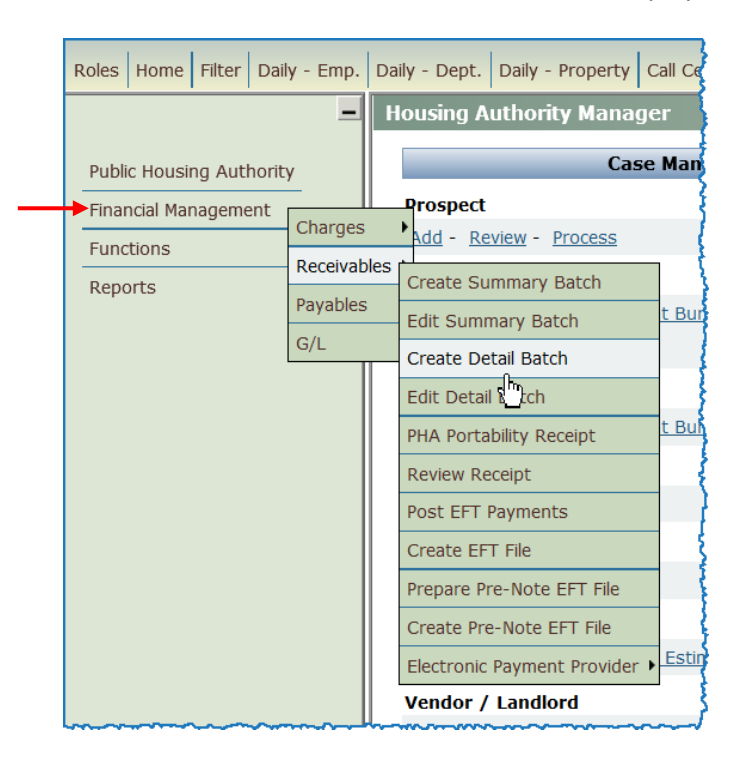

# **PROCESS TENANT PAYMENT AGREEMENT**

Roles Home Filter Daily - Emp. Daily - Dept. Daily - Property Call Center Inform \_ **Batch Receipt** Batch Description klove 08/26/2013 10:2 Public Housing Authority Fields highlighted in Batch Notes Financial Management blue are required 500.00 Total of receipts Functions fields. The system Number of receipts 1 does not allow you to Reports Deposit Date 08/26/2013 advance to the next Post Month 07/2013 screen if you leave Deposit Memo any of the required fields empty. Submit Help

2. Use the following information to complete the necessary fields on the BATCH RECEIPT screen.

| BATCH DESCRIPTION   | The system automatically populates this field with your user name,<br>today's date, and the time you created the Batch Receipt. Do not change<br>this field. |
|---------------------|----------------------------------------------------------------------------------------------------|
| BATCH NOTES         | Optional field. Type any helpful information.                                                                                                    |
| TOTAL OF RECEIPTS   | Enter the total dollar amount of the receipts that you plan to include in the batch. Just type the amount, for example, type 2300 for \$2,300.00.            |
| NUMBER OF RECEIPTS  | Type the number of receipts that you plan to include in this batch.                                                                                          |
| DEPOSIT DATE        | Defaults to today's date.                                                                                                    |
| Post Month          | Defaults to the current month and year.                                                                                                    |
| <b>DEPOSIT МЕМО</b> | Provide remarks for the deposit memo. You can attach a memo to the batch by typing reference remarks for the memo.                                           |

**3.** Click **SUBMIT**. A **RECEIPT** screen is displayed.

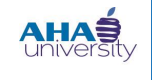

# **PROCESS TENANT PAYMENT AGREEMENT**

**4.** On the Receipt screen, locate the **PAYER** field, and type the tenant number (t code). Optionally, click **PAYER** to select from a pre-defined list of options. Click **ENTER DETAIL**. The Payer is the resident. The detailed payment information is displayed. There is one row of information for each transaction.

| Roles Home Filter Daily - Emp.                                           | Daily - Dept. Da                                         | aily - Property Call Cente    | ter Information Dashboar                             | d Help Sign Out                                                                                         |                    | ▲ Yardi Voyage |
|--------------------------------------------------------------------------|----------------------------------------------------------|-------------------------------|------------------------------------------------------|----------------------------------------------------------------------------------------------------|--------------------|----------------|
| _                                                                        | Receipt                                                  |                               |                                                      |                                                                                                    |                    |                |
| Public Housing Authority<br>Financial Management<br>Functions<br>Reports | <u>Property</u><br><u>Unit</u><br><u>Payer</u><br>Amount | <u>11091376</u>               | Ctrl (r<br>Date R<br>Post M<br>Enter Detail<br>Check | upposted         Bat           eccived         08/21/2013           onth         07/2013           Num. | <u>ch 54</u> Check | error          |
| You can click field<br>names that are                                    | Payer                                                    | Charge                        | Cash A<br>Payme                                      | nt Method Check                                                                                         | <b>.</b>           |                |
| underlined to select<br>from a pre-defined                               |                                                          | Code     Acct       Unapplied | Date Charge                                          | Paid Ref                                                                                                | Description        | Cng            |
| list.                                                                    | De<br>Number<br>Date                                     | eposit Information            |                                                      | Notes                                                                                                   | ×                  |                |
|                                                                          | Memo                                                     | Print Rec                     | Help                                                 |                                                                                                    | V                  |                |

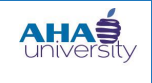

### **PROCESS TENANT PAYMENT AGREEMENT**

5. In the CASH ACCT field, select the correct cash account. In the PAY and AMOUNT fields, type the amount that the Tenant/Resident paid. The Field/Description table provides descriptions for all of the fields on the RECEIPT screen.

|                                                                          |                                                 |                                                 |                                                                                                    |                                           |                                                                                             |                                                     |                                     |                  | <b>ardi</b> Voyage |  |
|--------------------------------------------------------------------------|-------------------------------------------------|-------------------------------------------------|----------------------------------------------------------------------------------------------------|-------------------------------------------|---------------------------------------------------------------------------------------------|-----------------------------------------------------|-------------------------------------|------------------|--------------------|--|
| Roles Home Filter Daily - Emp.                                           | Daily - Dept.                                   | Daily - Property Call                           | Center Informati                                                                                           | ion Dashboard                             | Help Sign Ou                                                                                | t                                                   |                                     |                  |                    |  |
| _                                                                        | Receipt                                         |                                                 |                                                                                                    |                                           |                                                                                             |                                                     |                                     |                  |                    |  |
| Public Housing Authority<br>Financial Management<br>Functions<br>Reports | Property<br>Unit<br>Resident<br>Amount<br>Paver | vo_mtw<br>00000004<br><u>t1091376</u><br>500.00 | Moving To Wor<br>355 PEACHTRE<br><u>Test Hollywood</u><br>Status=Curren<br><u>Reselect T</u><br>Erase Dist | k<br>E ST NE<br>It<br>Tenant<br>tribution | Ctrl (new)<br>Date Received<br>Post Month<br>Check Num.<br><u>Cash Acct</u><br>Payment Meth | Unposted<br>08/21//<br>07/201<br>1111-1<br>od Check | Batch 54<br>2013<br>3<br>0-000<br>¥ | Check Re<br>erro | ader               |  |
|                                                                          | Bau                                             | Charge                                          |                                                                                                    | 5<br>D-4-                                 | Print Receipt                                                                               | Prior                                               | Def                                 | Description      |                    |  |
|                                                                          | Pay                                             | Code                                            | ACCL                                                                                                    | Date                                      | Charge                                                                                      | Paid                                                | Rei                                 | Description      | Cng                |  |
|                                                                          | 500.00                                          | hap                                             | 4715-00-000                                                                                                | 08/21/2013                                | 500.00                                                                                      | 0.00                                                | Unit:00000004                       |                  | 553                |  |
|                                                                          | 0.00                                            | prepay                                          |                                                                                                    | 08/21/2013                                |                                                                                             |                                                     | Any 🔽                               |                  |                    |  |
|                                                                          | 0.00                                            | prepay                                          |                                                                                                    | 08/21/2013                                |                                                                                             |                                                     | Any 💌                               |                  |                    |  |
|                                                                          | 0.00                                            | Unapplied                                       |                                                                                                    |                                           |                                                                                             |                                                     |                                     |                  |                    |  |
|                                                                          | _                                               | Deposit Information                             | n                                                                                                    |                                           |                                                                                             | Notes                                               | _                                   |                  |                    |  |
|                                                                          | Number                                          |                                                 |                                                                                                    |                                           |                                                                                             |                                                     |                                     |                  |                    |  |
|                                                                          | Date                                            |                                                 |                                                                                                    |                                           |                                                                                             |                                                     |                                     |                  |                    |  |
|                                                                          | Memo                                            |                                                 |                                                                                                    |                                           |                                                                                             |                                                     | *                                   |                  |                    |  |
|                                                                          | <u>S</u> ave                                    | <u>H</u> elp                                    | ]                                                                                                    |                                           |                                                                                             |                                                     |                                     |                  |                    |  |
|                                                                          | Number<br>Date<br>Memo<br><u>S</u> ave          | Deposit Information                             | n                                                                                                    |                                           |                                                                                             | Notes                                               | ×                                   |                  |                    |  |

The **PROPERTY**, **UNIT**, **RESIDENT**, **DATE RECEIVED**, and **POST MONTH** fields on the **RECEIPT** screen are already populated according to the Payer you selected in step 5. The only way to change these fields is to click **RESELECT TENANT** to select a different resident without applying the payment, or click **ERASE DISTRIBUTION** to return the Pay fields to zero so that you can manually apply the payment amounts.

| AMOUNT        | Enter the dollar amount of the payment you received from the tenant.<br>Type the numerical amount and decimal, for example, for \$1200.00, type<br>1200.00. |
|---------------|----------------------------------------------------------------------------------------------------|
| ΡΑΥ           | Type the amount that you received from the resident. This amount must exactly match the amount you enter in the <b>Amount</b> field.                        |
| DATE RECEIVED | Enter the total dollar amount of the receipts that you plan to include in the batch. Just type the amount, for example, type 2300 for \$2,300.00.           |
| Снеск Num     | Populate this field if the Payment Method is Check. Type the number printed on the tenant's check.                                                          |

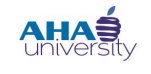

# **PROCESS TENANT PAYMENT AGREEMENT**

| Саѕн Асст      | Populate this field if the Payment Method is Cash. Click the word <b>Cash</b><br><b>Acct</b> to view a list of accounts from which you can choose. |
|----------------|----------------------------------------------------------------------------------------------------|
| PAYMENT METHOD | Select ACH, Check, or Cash according to the type of payment you received. If you select ACH, it must already be set up for the selected tenant.    |
| Print Receipt  | Select this option to view and print the receipt.                                                                                                  |

6. Click SAVE. Voyager applies the payment to the tenant payment agreement and displays the BATCH **RECEIPT** screen for the transaction.

| Roles Home Filter Daily - Emp. | Daily - Dept. Daily - Property Call Center Information Dashboard Help Sign Out |
|--------------------------------|--------------------------------------------------------------------------------|
| _                              | Batch Receipt                                                                  |
| Public Housing Authority       | Batch Description klove 08/22/2013 09:3 Ctrl# 55                               |
| Financial Management           | Batch Notes                                                                    |
| Functions                      | Deposit Date 08/22/2013                                                        |
| Reports                        | Deposit Post Month 07/2013                                                     |
|                                | Deposit Memo Tenant Repayment                                                  |
|                                | Total Declared 500.00 Total Entered 500.00                                     |
|                                | Items Declared 1 Items Entered 1                                               |
|                                | Edit     Post     Report     Help                                              |
|                                | Add Delete Save                                                                |
|                                |                                                                                |
|                                |                                                                                |

7. When you are ready to post the batch receipt to the General Ledger, refer to Post the Applied Batch Receipt Payment on page 14.

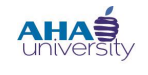

# **PROCESS TENANT PAYMENT AGREEMENT**

#### POST THE APPLIED BATCH RECEIPT PAYMENT

Now that you applied the payment and created a batch receipt, you can post it. **NOTE**: You cannot post the payment until you first review or print the report. Refer to Generate a Payment Receipt Report on page 17 for detailed instructions.

#### To post the Applied Batch Receipt Payment:

1. On the BATCH RECEIPT screen, click REPORT.

| Roles Home Filter Daily - Emp. | Daily - Dept. Daily - Property Call Center Information Dashboard Help Sign Out |
|--------------------------------|--------------------------------------------------------------------------------|
| _                              | Batch Receipt                                                                  |
| Public Housing Authority       | Batch Description klove 08/22/2013 09:3 Ctrl# 55                               |
| Financial Management           | Batch Notes                                                                    |
| Functions                      | Deposit Date 08/22/2013                                                        |
| Reports                        | Deposit Post Month 07/2013                                                     |
|                                | Deposit Memo Tenant Repayment                                                  |
|                                | Total Declared 500.00 Total Entered 500.00                                     |
|                                | Items Declared 1 Items Entered 1                                               |
|                                | Edit     Post     Report     Help                                              |
|                                | Add Delete Save                                                                |
|                                |                                                                                |

#### An **UNPOSTED RECEIPT BATCH** Report displays.

| Unposted Receipt Batch Total Declared: 500.00 |         |             |          |             |          |          |                 |           |                | Excel      |         |
|-----------------------------------------------|---------|-------------|----------|-------------|----------|----------|-----------------|-----------|----------------|------------|---------|
| Batch #55                                     | .00     |             |          |             |          |          |                 |           |                |            |         |
| Tran#                                         | Check # | Cash Acct   | Property | Inc Acct    | Unit     | Tenant   | Name            | Status    | Amount Remarks | Date       | Month   |
| vo_mtw                                        |         |             |          |             |          |          |                 | (         |                |            |         |
| R-180<br>Total                                |         | 1111-10-000 | vo_mtw   | 3115-00-000 | 00000004 | t1091376 | Hollywood, Test | (Current) | 500.00         | 08/22/2013 | 07/2013 |
| Total vo mtw                                  | ,       |             |          |             |          |          |                 |           | 500.00         |            |         |
| Total To_IIII                                 |         |             |          |             |          |          |                 |           | 500.00         |            |         |

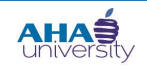

# **PROCESS TENANT PAYMENT AGREEMENT**

2. Review the Report.

| lF                        | Then                                                                                                    |
|---------------------------|----------------------------------------------------------------------------------------------------|
| The report is correct     | Return to the BATCH RECEIPT screen, and proceed to step 3.                                                                   |
| The report is not correct | Return to the <b>BATCH RECEIPT</b> screen, click <b>EDIT</b> , make your changes, click <b>SAVE</b> , and proceed to step 3. |

3. On the BATCH RECEIPT screen, click POST, and click OK on the confirmation message.

| Roles Home Filter Daily - Emp.                                                          | Daily - Dept. Daily - Property Call Center Information Dashboard Help Sign Out                                                                                                    |
|-----------------------------------------------------------------------------------------|----------------------------------------------------------------------------------------------------|
| RolesHomeFilterDaily - Emp.Public Housing AuthorityFinancial ManagementFunctionsReports | Daily - Dept.       Daily - Property       Call Center Information Dashboard       Help       Sign Out         Batch Receipt         Batch Description       klove 08/22/2013 09:3       Ctrl# 55         Batch Notes |
|                                                                                         | Add Delete Save                                                                                                    |

Voyager posts the receipt and displays a message informing you that your batch successfully posted. The message also gives you the option to view the deposit slip, to obtain a printable version (which is emailed to you), or to view a formatted report. The next time you review the Tenant Ledger, the payment appears on the report.

| Roles       Home       Filter       Daily - Emp.       Daily - Dept.       Daily - Property       Call Center Information Dashboard       Help       Sign Out         Public Housing Authority       Image: Context and the property       Image: Context and the property       Image: Context and |
|----------------------------------------------------------------------------------------------------|
|----------------------------------------------------------------------------------------------------|

© 2013 Atlanta Housing Authority

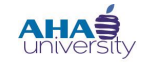

# **PROCESS TENANT PAYMENT AGREEMENT**

**4.** Click <u>HERE</u> (TO VIEW THE DEPOSIT SLIP, CLICK <u>HERE</u>). The system displays the deposit slip, which contains the Payer, Check #, and Deposit Amount for the payment you applied. You can also export the contents of the deposit slip to Excel.

| Excel   |       |                     |
|---------|-------|---------------------|
|         |       |                     |
|         |       |                     |
|         |       |                     |
|         |       |                     |
| Check # | Notes | Deposit Amount      |
|         |       | 500.00              |
|         |       | 500.00              |
|         | Excel | Excol Check # Notes |

5. Click EXCEL to export the file to a Microsoft Excel spreadsheet. The FILE DOWNLOAD screen is displayed.

| File Down | load 2                                                                                                    | × |
|-----------|----------------------------------------------------------------------------------------------------|---|
| Do you    | want to open or save this file?                                                                                                    |   |
| ×         | Name: report.xls<br>Type: Microsoft Excel 97-2003 Worksheet, 2.94KB<br>From: <b>aha3voyappuat1</b>                                                                          |   |
|           | Open Save Cancel                                                                                                    |   |
| 0         | While files from the Internet can be useful, some files can potentially harm your computer. If you do not trust the source, do not open or save this file. What's the risk? |   |

6. On the FILE DOWNLOAD screen, click OPEN to view the document in Excel, or click SAVE to store the document to a specified location.

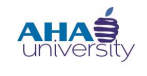

# **PROCESS TENANT PAYMENT AGREEMENT**

#### **GENERATE A PAYMENT RECEIPT REPORT**

The system requires that you view or print a report of the receipt (applied payment) before you can post the payment to the General Ledger. There are two ways that you can generate a Payment Receipt:

- From the **RECEIPT** screen
- From the **BATCH RECEIPT** screen

#### To generate a Payment Receipt Report from the RECEIPT screen:

If you selected the Print Receipt option on the **RECEIPT** screen, the Payment Receipt is displayed in front of the **BATCH RECEIPT** screen after you save the receipt. From the **PAYMENT RECEIPT** screen, you can print or email the receipt.

| 6 | http://aha3voyappuat1/?WCI=begin&Action=S&hTra                                                | n=600000161&se | lect=reports\PREFIXPayı | ment_Receipt Microsoft In. | ×        |
|---|-----------------------------------------------------------------------------------------------|----------------|-------------------------|----------------------------|----------|
|   | × 🚭 🕸 🕫 100% 💌     4 − 4    1 of 1<br>Preview                                                 | → → =  ] #     |                         | paware<br>CC               | ystal 😍  |
|   |                                                                                               | Payment        | Receipt                 |                            | <b>_</b> |
|   |                                                                                               |                |                         |                            |          |
|   | Atlanta Housing Authority<br>230 John Wesley Dobbs Avenue                                     |                |                         |                            |          |
|   | Atlanta, GA 30303                                                                             |                | Account                 | mtw_hcv - DPA_345 - t      | 0001     |
|   |                                                                                               |                | Control Number          | 161                        |          |
|   |                                                                                               |                | Date                    | 7/25/2013                  |          |
|   | Received From:<br>Terida Russell                                                              |                | Printed Date            | 7/25/2013 - 3:34:58PM      |          |
|   | MTW Housing Choice Funds (14.HCV)<br>230 John Wesley Dobbs Avenue, #DPA<br>Atlanta, GA, 30303 | _345           | Payment Received:       | \$ 1,453.00                |          |
|   | Notes:                                                                                        |                |                         |                            | <b>•</b> |
|   |                                                                                               |                |                         |                            |          |
|   |                                                                                               |                |                         |                            |          |

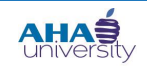

# **PROCESS TENANT PAYMENT AGREEMENT**

To generate a Payment Receipt Report from the BATCH RECEIPT screen:

On the **BATCH RECEIPT** screen, click **REPORT**.

| Roles Home Filter Daily - Emp     | <br>  Daily - Dept.   Daily - Property   Call Center Information Dashboard   Help   Sign Out |
|-----------------------------------|----------------------------------------------------------------------------------------------|
|                                   | Batch Receipt                                                                                |
| Public Housing Authority          | Batch Description klove 07/25/2013 14:2 Ctrl# 16                                             |
| Financial Management<br>Functions | Batch Notes Deposit Date 07/25/2013                                                          |
| Reports                           | Deposit Post Month 07/2013                                                                   |
|                                   | Total Declared 200.00 Total Entered 200.00                                                   |
|                                   | Items Declared 1 Items Entered 1                                                             |
|                                   | Add Delete Save                                                                              |
|                                   |                                                                                              |

The **UNPOSTED RECEIPT BATCH** report is displayed.

| 🥭 http://aha3voyappu | at1/?WCI= | =begin&Action= | D&iType=10 | 006&iSubType= | 107&hBatch | n=12000000 | 17 - Yardi Sy - Mic | rosoft Inter | net Explorer |         |            | _ 0     |
|----------------------|-----------|----------------|------------|---------------|------------|------------|---------------------|--------------|--------------|---------|------------|---------|
| Unposted Red         | ceipt Ba  | atch           |            |               |            |            |                     |              |              |         | ٦          | Excel   |
| Total Declared: 1453 | .00       |                |            |               |            |            |                     |              |              |         |            |         |
| Total Entered: 1453. | .00       |                |            |               |            |            |                     |              |              |         |            |         |
| Batch #17            |           |                |            |               |            |            |                     |              |              |         |            |         |
| Tran#                | Check #   | Cash Acct      | Property   | Inc Acct      | Unit       | Tenant     | Name                | Status       | Amount       | Remarks | Date       | Month   |
| mtw_hcv              |           |                |            |               |            |            |                     |              |              |         |            |         |
| R-161                | 2569      | 1111-10-000    | mtw_hcv    | 3115-00-000   | DPA_345    | t0001893   | Russell, Terida     | (Current)    | 1,453.00     |         | 07/25/2013 | 07/2013 |
| Total                |           |                |            |               |            |            |                     |              | 1,453.00     |         |            |         |
| Total mtw_hcv        |           |                |            |               |            |            |                     |              | 1,453.00     |         |            |         |
|                      |           |                |            |               |            |            |                     |              | 1,453.00     |         |            |         |
|                      |           |                |            |               |            |            |                     |              |              |         |            |         |

On the **UNPOSTED RECEIPT BATCH** report, click **EXCEL** to export the file to a Microsoft Excel spreadsheet. The **FILE DOWNLOAD** screen is displayed.

| File Down | oad                                                                                                    | × |
|-----------|----------------------------------------------------------------------------------------------------|---|
| Do you    | want to open or save this file?                                                                                                    |   |
| ×         | Name: report.xls<br>Type: Microsoft Excel 97-2003 Worksheet, 2.94KB<br>From: <b>aha3voyappuat1</b>                                                                          |   |
|           | Open Save Cancel                                                                                                    |   |
| 2         | While files from the Internet can be useful, some files can potentially harm your computer. If you do not trust the source, do not open or save this file. What's the risk? |   |

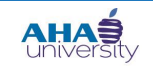

# **PROCESS TENANT PAYMENT AGREEMENT**

Click **OPEN** to view the report in Excel, or click **SAVE** to store the document to a specified location.